## 視聴の仕方について

1. <u>「Z会の教室会員サイト ログイン」</u>をクリックしてください。

2. 会員番号・パスワードを入力してログインしてください

※映像視聴のための「パスワード」について、

・通信教育ご受講中の方は「Z会Mypage」にログインする際のパスワードと同一のものになります。 ・通信教育ご受講中でない場合は、過去に通信教育または教室授業の初回お申し込み時にお送りしている

「パスワード通知書」に記載しております。紛失などでパスワード不明の場合は、教室までお問い合わせください。

3. 以下の画面で「映像を視聴する」をクリックしてください。

| 教室会員専用                                            |  |
|---------------------------------------------------|--|
| ホーム > 教室会員専用                                      |  |
| さん (会員勝可:                                         |  |
| 会員専用メニュー                                          |  |
|                                                   |  |
|                                                   |  |
|                                                   |  |
|                                                   |  |
| <ul> <li>         ・         ・         ・</li></ul> |  |
| <ul> <li>         ・</li></ul>                     |  |

4. 以下の画面で受講講座を選択して「受講する」をクリックしてください。

| ホーム > 教室会 | 員専用           |      |
|-----------|---------------|------|
|           |               | e.   |
|           | さん (会員番号:     |      |
| 受講講座      | 映)難関大国公立大英語 ~ | 登録する |